## การแลกเปลี่ยนสกุลเงินต่างประเทศ ผ่านเว็บไซต์ K-Cyber TRADE

เข้าสู่ระบบ K-Cyber Trade
ไปที่เมนู "My Service"

เลือก "แลกเปลี่ยนสกุลเงินต่างประเทศ"

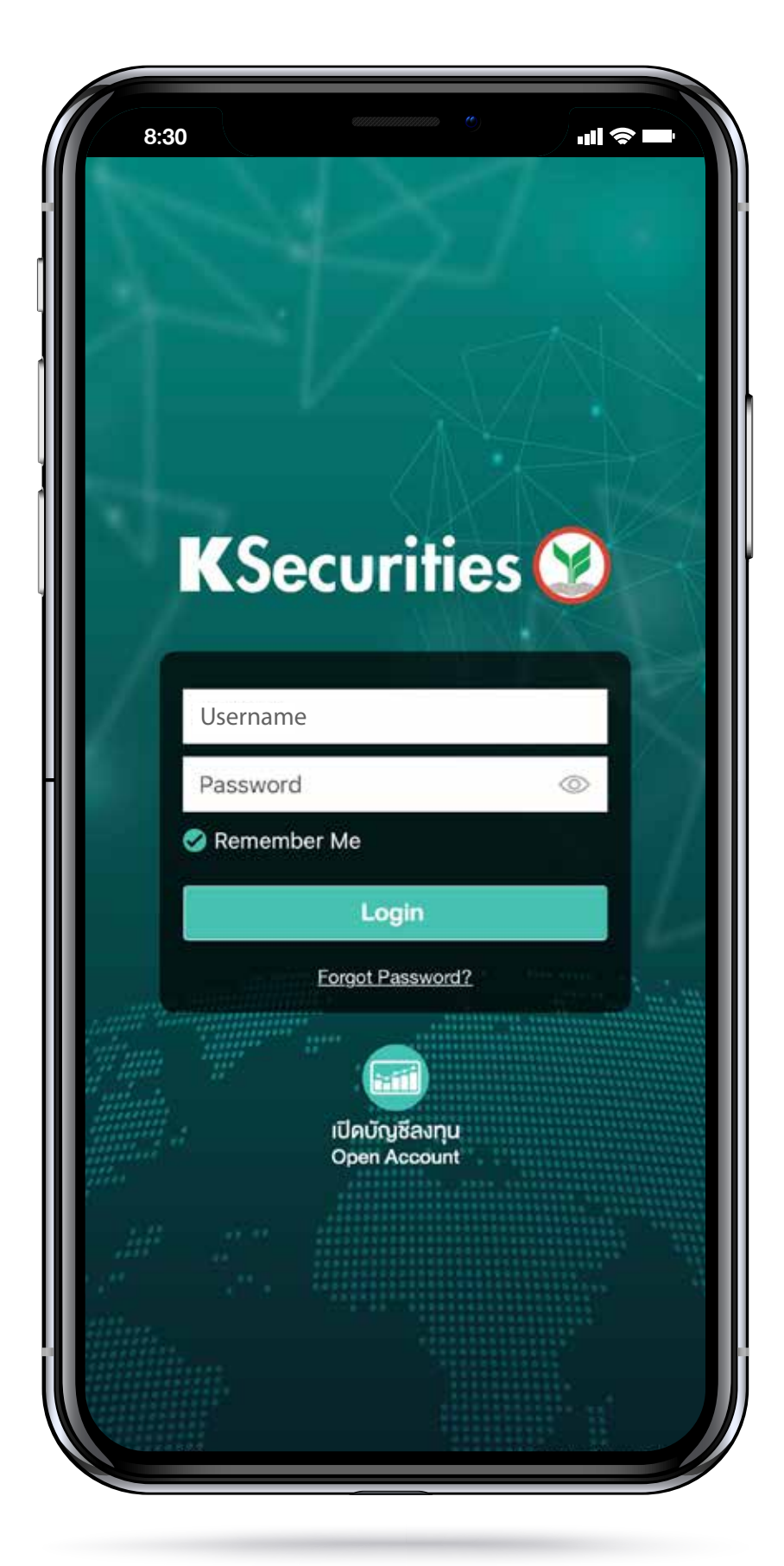

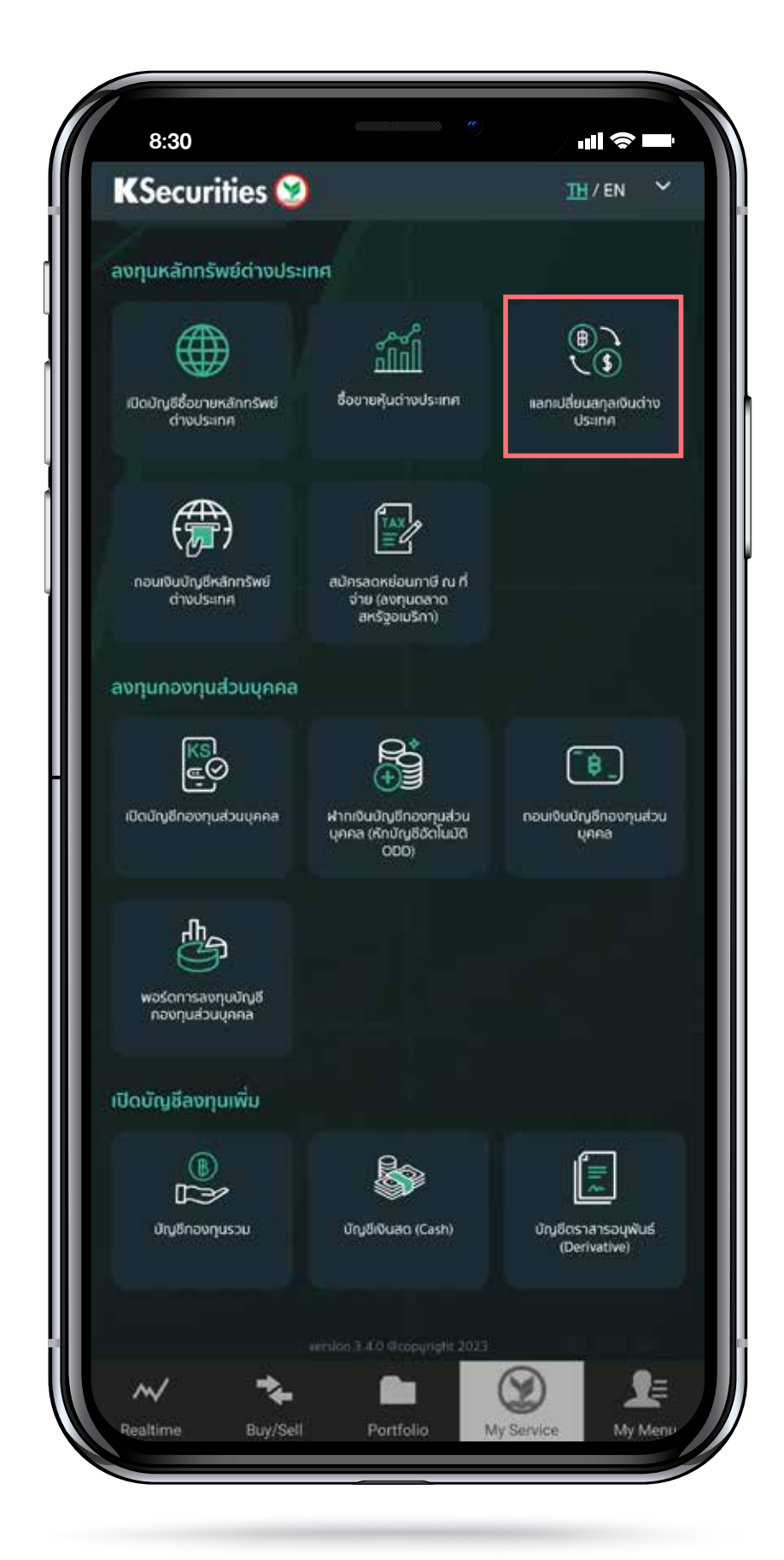

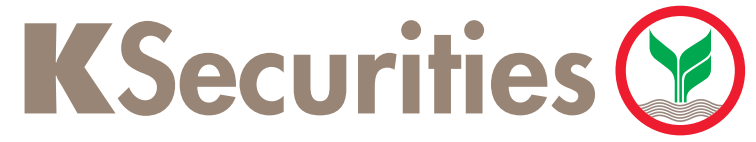

(3) เลือก "บัญชีต้นทาง", "บัญชีปลายทาง", "ประเทศ" และ "สกุลเงินปลายทาง" จากนั้น ระบุจำนวนเงินที่ต้องการ และกด "กัดไป"

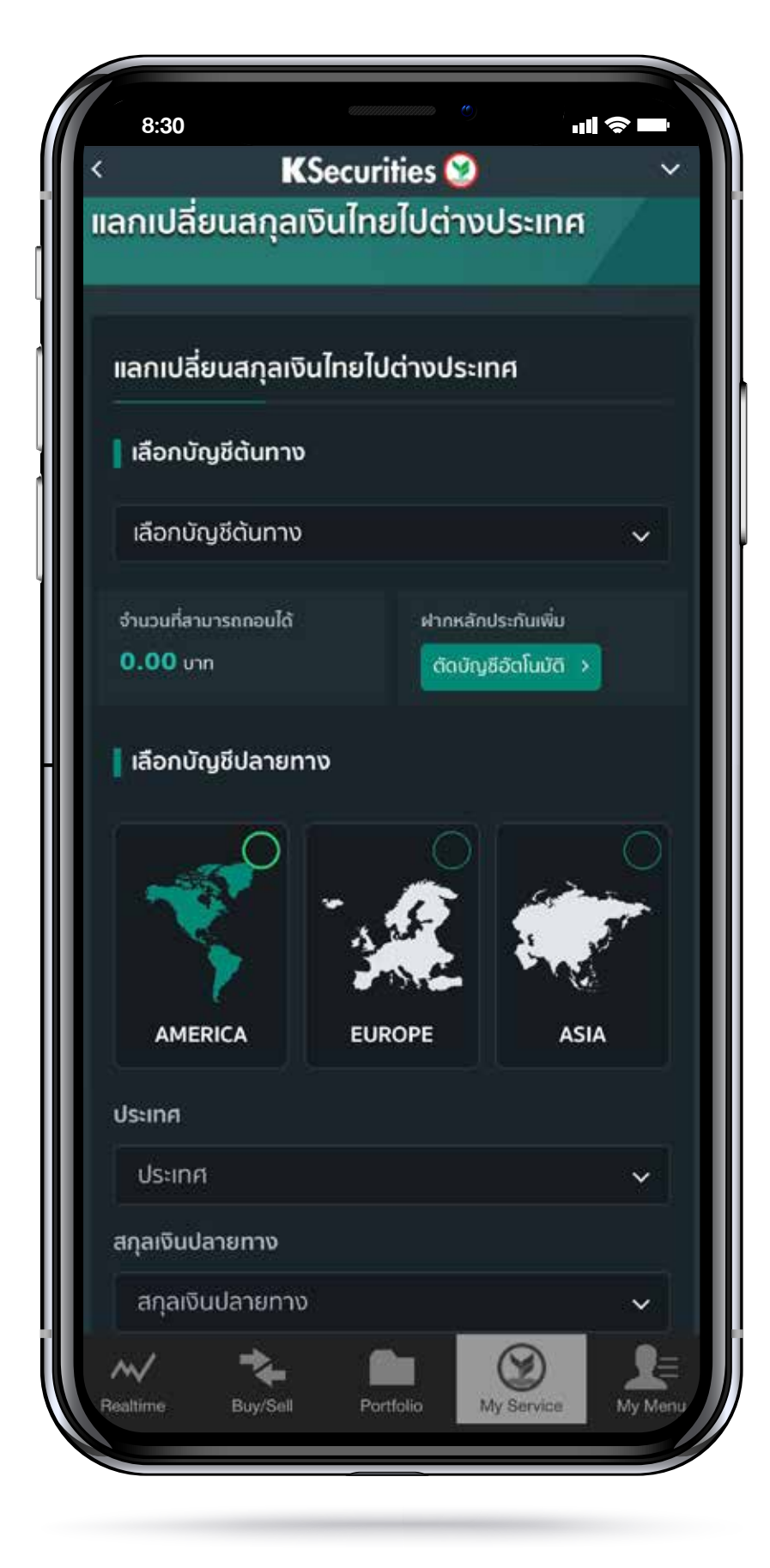

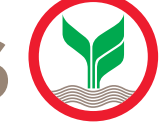

## การแลกเปลี่ยนสกุลเงินต่างประเทศ ผ่านเว็บไซต์ K-Cyber TRADE

(4) กรณีเลือก สกุลเงิน USD, EURO, และ HKD จะ สามารถเห็นอัตราแลกเปลี่ยน แบบ real time ได้ (อัตราแลกเปลี่ยนอาจมีการเปลี่ยนแปลงทุกๆ 1 นาที)

|                                                                                                    | 8:30                                 |             | , og som e                            | ·III   |  |  |
|----------------------------------------------------------------------------------------------------|--------------------------------------|-------------|---------------------------------------|--------|--|--|
| <                                                                                                    |                                      | KSecu       | rities 🤡                              | ~      |  |  |
|                                                                                                    | ประเทศ                               |             |                                       |        |  |  |
|                                                                                                    | 😐 Us                                 |             |                                       | ~      |  |  |
|                                                                                                    | สกุลเงินปลายเ                        | าาง         |                                       |        |  |  |
|                                                                                                    | USD                                  |             |                                       | ~      |  |  |
|                                                                                                    | จำนวนเงินที่ต้อ                      | งงการ (บาท) |                                       |        |  |  |
|                                                                                                    | 10.00                                |             |                                       | บาท    |  |  |
|                                                                                                    | อัตราแลกเปลี่ยน<br><b>35.03</b> บาท  |             | ค่าธรรมเนียมการโอเ<br><b>0.00</b> บาท | u      |  |  |
|                                                                                                    | จำนวนเงินแลกเปล่<br><b>10.00</b> บาท | ลี่ยนสุทธิ  | จำนวนเงินสกุลปลาย<br><b>0.28</b> USD  | טרחנ   |  |  |
| <b>หมายเหตุ:</b> อัตราแลกเปลี่ยนอาจมีการเปลี่ยนแปลงได้หา<br>ทำรายการภายใน <u>00:53</u> นาที<br>กัดไป                                                                              |                                      |             |                                       |        |  |  |
| หมายเหตุ สำหรับการแลกเปลี่ยนสกุลเงิน<br>1. กรณียอดเงินเพียงพอสำหรับการแลกเปลี่ยน บริษักฯ จะดำเนินตาม<br>เวลาดังนี้<br>1.1 คำขอก่อนเวลา 16.00 น. บริษัทฯ จะดำเนินการให้ลูกค้าภายใน |                                      |             |                                       |        |  |  |
| F                                                                                                    | Realtime B                           | y/Seli P    | ortfolio My Service                   | My Men |  |  |
|                                                                                                    |                                      |             |                                       |        |  |  |

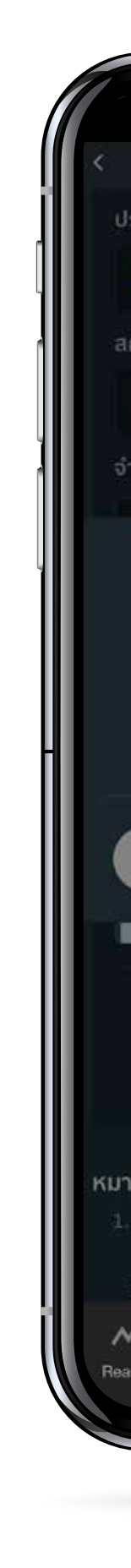

### **K**Securities

#### (5) ตรวจสอบข้อมูลและ กด "ยืนยันการส่งข้อมูล"

|                                                                                        | annananan (                                                                                                    |                                                           |                                           |
|----------------------------------------------------------------------------------------|----------------------------------------------------------------------------------------------------|-----------------------------------------------------------|-------------------------------------------|
| 8:30                                                                                   |                                                                                                    | -11                                                       | <b>≈</b> ■                                |
|                                                                                        | KSecurities                                                                                                    |                                                           |                                           |
| ประเทศ                                                                                 |                                                                                                    |                                                           |                                           |
| us                                                                                     |                                                                                                    |                                                           | ~                                         |
| ลกุลเงินปลายทาง                                                                        |                                                                                                    |                                                           |                                           |
|                                                                                        |                                                                                                    |                                                           | ~                                         |
| จำนวนเงินที่ต้องก                                                                      | 175 (unn)                                                                                                    |                                                           |                                           |
| กรุณายืนเ                                                                              | ยันการทำรายการแลก                                                                                                    | เปลี่ยนสกุลเงิน                                           |                                           |
| ย้อนกล้                                                                                | ับ ยี                                                                                                    | นยันการส่งข้อมุ                                           | a                                         |
|                                                                                        |                                                                                                    |                                                           |                                           |
|                                                                                        | ຄັດໄປ                                                                                                    |                                                           |                                           |
| าายเหตุ สำหรับก<br>1. กรณียอดเงินเพีย<br>เวลาดังนี้<br>1.1 คำขอก่อนเว<br>Mattime Buy/S | ารแลกเปลี่ยนสกุลเพิ<br>เงพอสำหรับการแลกเปล<br>หลา 16.00 น. บริษัทฯ จ<br>หลา 16.00 น. บริษัทฯ จ<br>หลา คราร์เล่า<br>Sell Portfolio | ัน<br>ลี่ยน บริษัทฯ จะดี<br>ตำเนินการให้ลุก<br>Wy Service | าเป็นตาม<br>คำภายใน<br>คำภายใน<br>My Menu |

(6) แสดงสถานะคำงอทำการงองท่านสำเร็จ สามารถตรวจสอบความถูกต้อง โดยกด "ดูรายละเอียด"

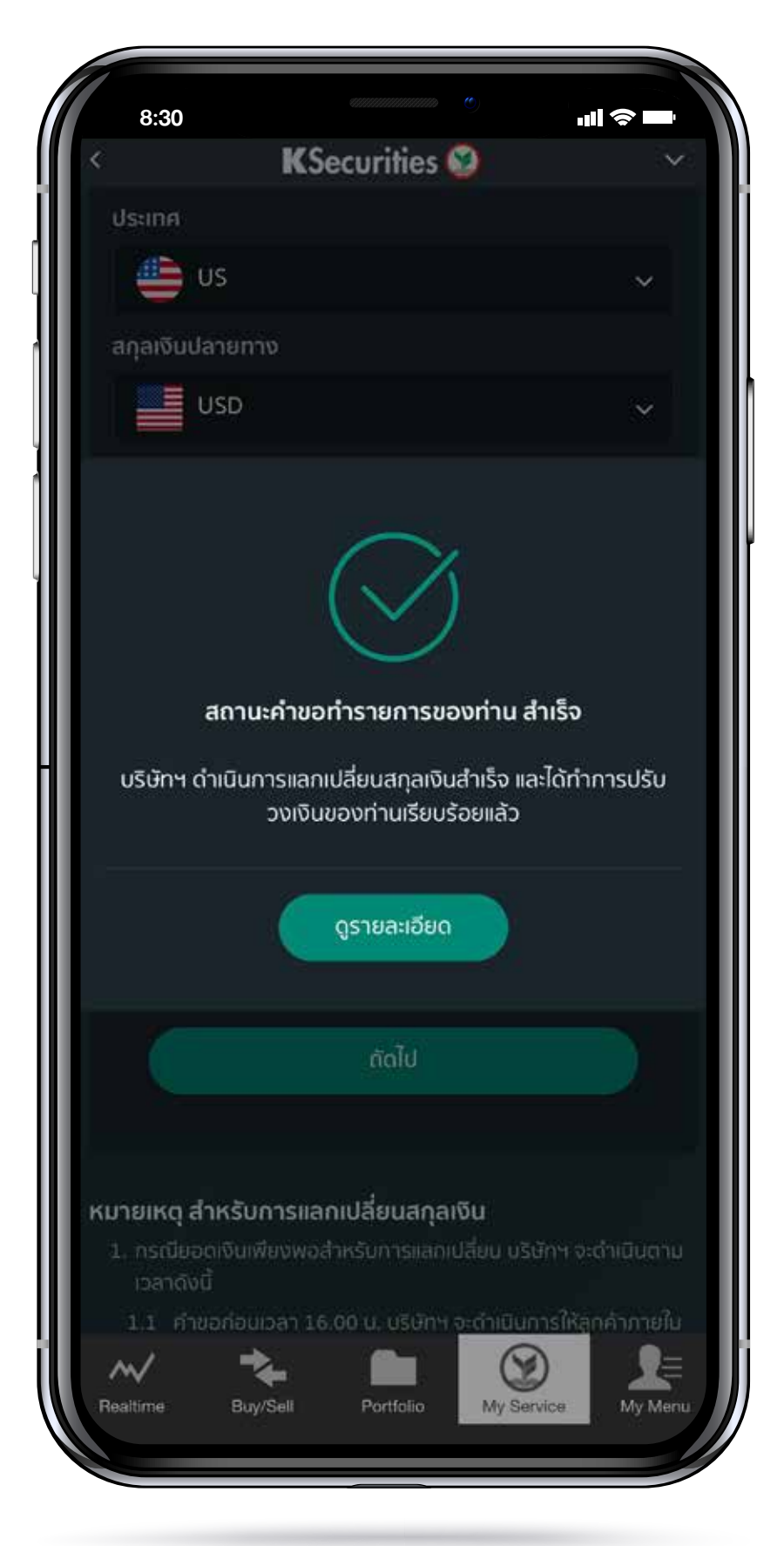

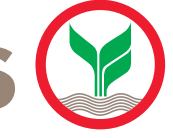

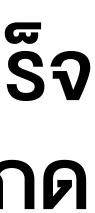

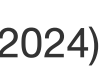

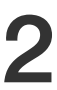

## การแลกเปลี่ยนสกุลเงินต่างประเทศ ผ่านเว็บไซต์ K-Cyber TRADE

#### 7 หน้าจอแสดงการทำรายการสำเร็จ

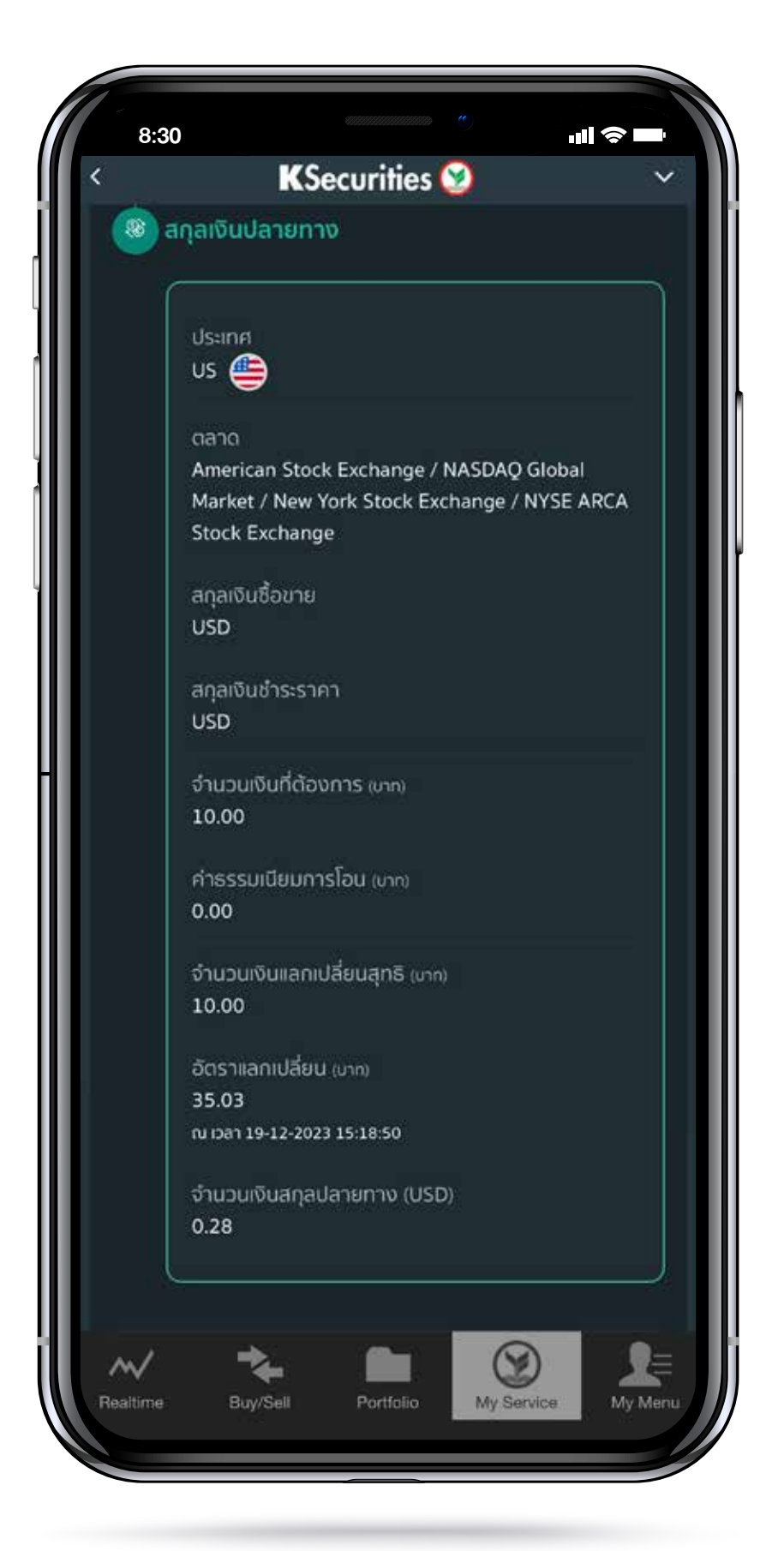

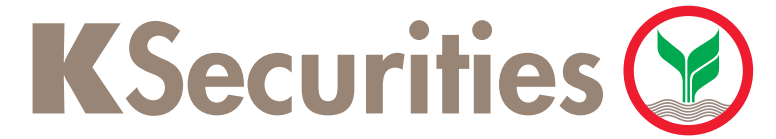

คู่มือการแลกเปลี่ยนสกุลเงินต่างประเทศ(เวอร์ชัน 01/2024) 3

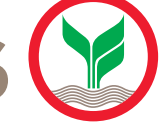

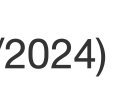

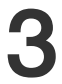

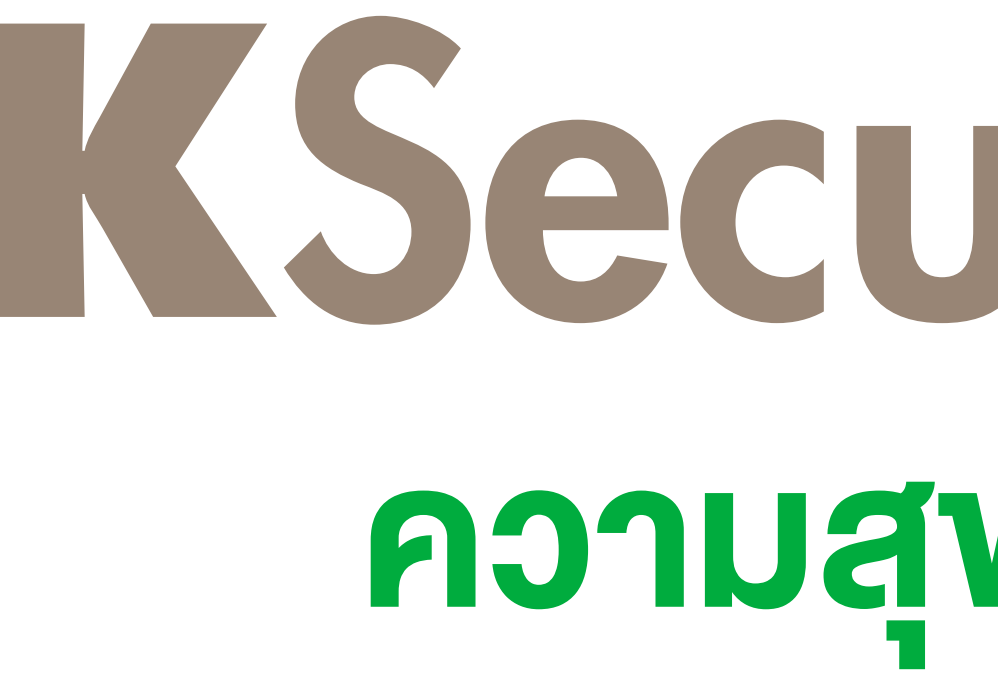

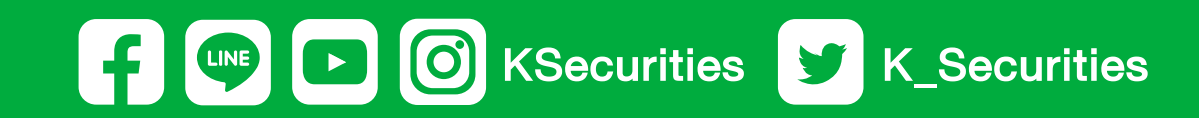

# **KSecurities** ความสุขคู่การลงทุน

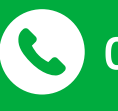

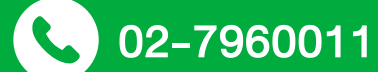